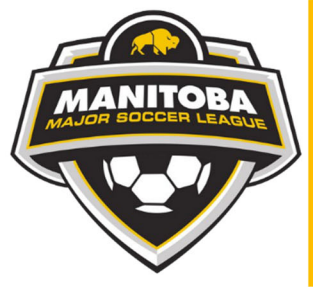

## MANITOBA MAJOR SOCCER LEAGUE

\*\*\*Please read whole document before completing registration\*\*\*

## How To Print Team Player ID Cards

- 1. Sign in with your team login (this will be emailed to team reps), at <u>admin.rampcms.com/login</u> (Team Reps You should book mark this!)
- 2. After signing in, you will see this screen

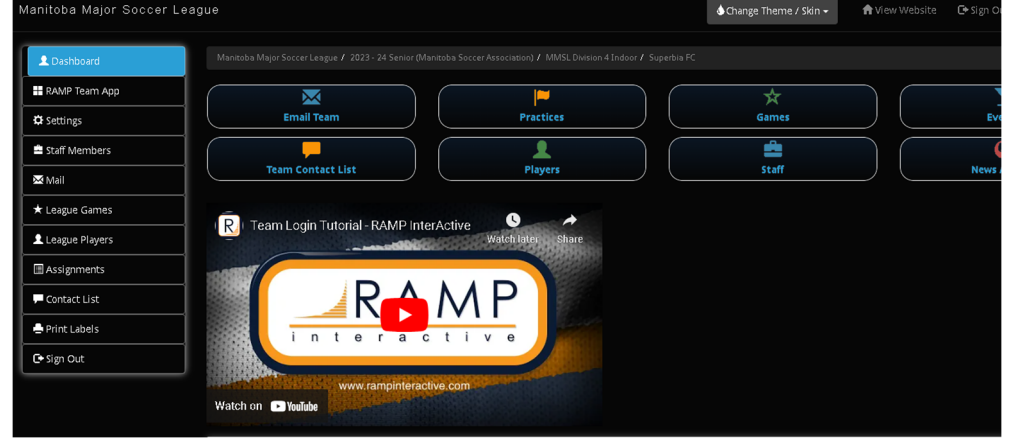

3. Click on "League Players" on the left-hand menu, or three lines menu in top left on mobile device. You can also click the "Players" button. Both take you to same

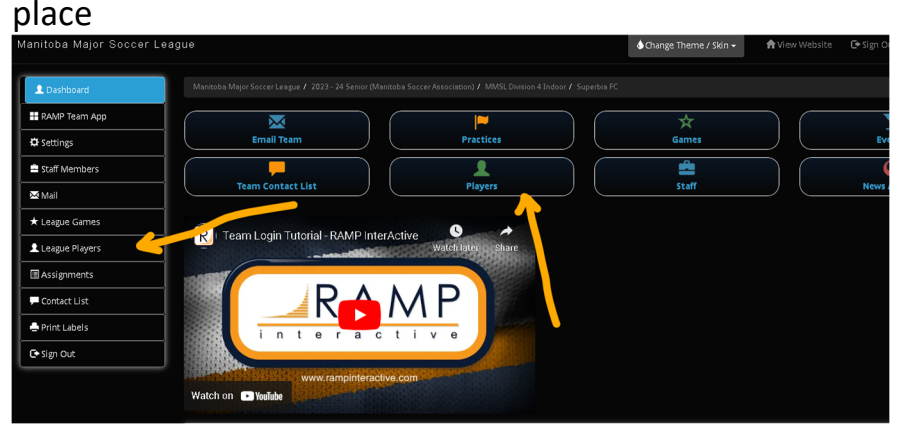

4. The following screen show s a list of your rostered players. Click "Print ID Cards" button

Unit 104A 750 Marion Street, Winnipeg, Manitoba, R2J 0K4 (204) 654-9574 • office@mmsl.ca • www.mmsl.ca

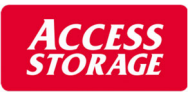

| Manitoba Maior Soccer L | eadile        |                                                                                            |
|-------------------------|---------------|--------------------------------------------------------------------------------------------|
|                         | cagae         |                                                                                            |
|                         |               |                                                                                            |
| 👤 Dashboard             | Manitoba Majo | pr Soccer League / 2023 - 24 Senior (Manitoba Soccer Association) / MMSL Division 4 Indoor |
| RAMP Team App           |               |                                                                                            |
| A Cottings              | League Pla    | ayers                                                                                      |
|                         | 👤 Print ID    | Cards                                                                                      |
| 🚔 Staff Members         |               |                                                                                            |
| Mail                    | 1 #           | Last                                                                                       |
|                         |               |                                                                                            |
| ★ League Games          |               |                                                                                            |
| League Players          |               |                                                                                            |

5. This will generate a screen with all your registered players ID cards\, from here print from you r browser, or save as PDF to print later (I recommend saving and overwriting the file if any changes happen)

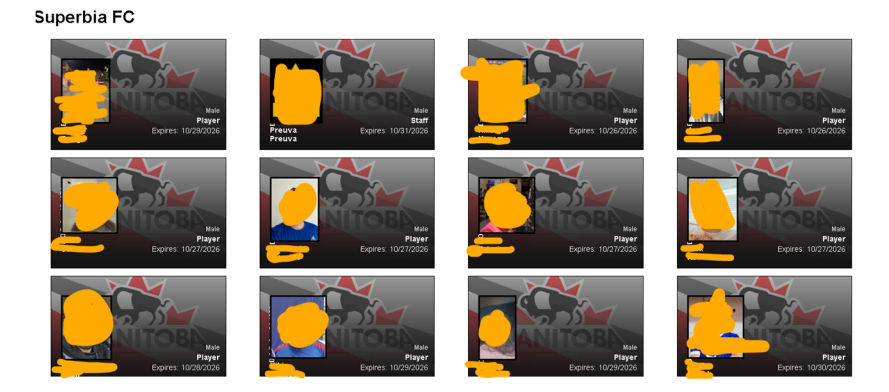

After hitting print you will get 2 columns of ID cards

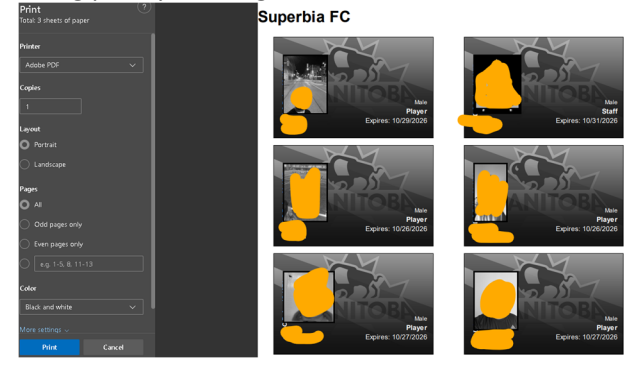

It should print on 3-4 pages depending on yor roster size.

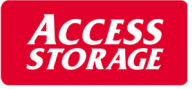